## SIMS III for Windows – Adding a New Dealer

The following details adding a new dealer:

Instructions:

- 1. Go to Edit>Dealer>Add Dealer.
- 2. Enter the new Account Number (i.e. 99-01-1111; all Dealer Account Numbers have to start with 99-). (If the account already exists in the database, then an error indicating "Duplicate Record Exists" will generate).

| Enter Filter Text |               |            |         |              | Clear              | 1        | Jst Vew ha | as 0 item(s) |
|-------------------|---------------|------------|---------|--------------|--------------------|----------|------------|--------------|
| Account Number:   | 99-01-1111    | Group:     | 0       | lass:        | Accou              | nt Type: |            |              |
| Name:             |               |            |         |              | Cont               | ol Type: |            |              |
| Address:          |               |            |         |              | Account            | Phone:   |            |              |
| City:             | State:        |            |         |              | All Ok word or PC: |          |            |              |
|                   |               |            |         |              |                    |          | Side       | ng Search    |
| Contact Info:     |               |            |         |              |                    |          |            |              |
| Name:             |               |            | Phone:  |              | Pas                | scard:   |            |              |
| Normal            | O Last Update | O Next Vic | olation | Search Delet | ed                 | _        |            |              |
| Add Cancelled     |               |            |         |              | OK                 | Ca       | ncel       | Help         |

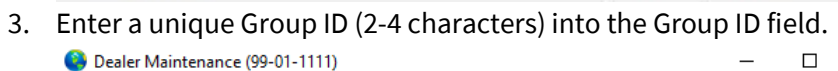

| Dealer Dir Call Dir Onts Dir Opts Recurring Dir Zone |                     |              |                |  |  |  |  |  |
|------------------------------------------------------|---------------------|--------------|----------------|--|--|--|--|--|
| Dealer/Grp:                                          | 99-01-1111 Site ID: | Last update: | 09/24/19 V LAV |  |  |  |  |  |
| Name:                                                |                     | Brief name:  |                |  |  |  |  |  |
| Contact:                                             |                     | License #:   |                |  |  |  |  |  |
| Address:                                             |                     | A/R Co:      |                |  |  |  |  |  |
| City:                                                | State:              | Notify delr: |                |  |  |  |  |  |
| Fax:                                                 | Zip:                | Zone Acct:   |                |  |  |  |  |  |
| Phone:                                               |                     | Database:    | N/A ~          |  |  |  |  |  |

- 4. Enter the name and any other information that needs to be saved initially, then click on OK.
- 5. After saving the New Dealer Account, it can be searched via Edit to update the account.

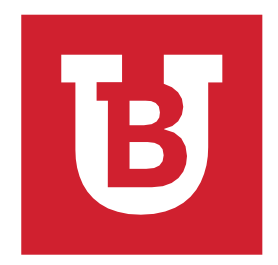

Additional Information:

 $\times$ 

 To add a new account see the SIMS III for Windows – Adding a New Account Quick Reference Guide.